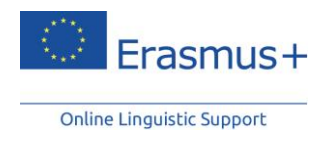

## Comment utiliser le soutien linguistique en ligne (OLS) en tant que réfugié

Le <u>soutien linguistique en ligne</u> (OLS) a été conçu pour aider les participants au programme de mobilité Erasmus+ à améliorer leur connaissance de la langue dans laquelle ils travaillent, étudient ou font du volontariat avant et pendant leur séjour à l'étranger dans le cadre du programme Erasmus+. Certaines étapes de la procédure peuvent donc sembler inutiles pour les réfugiés.

## Ce document vous aidera à naviguer dans l'OLS et vous guidera tout au long de la procédure.

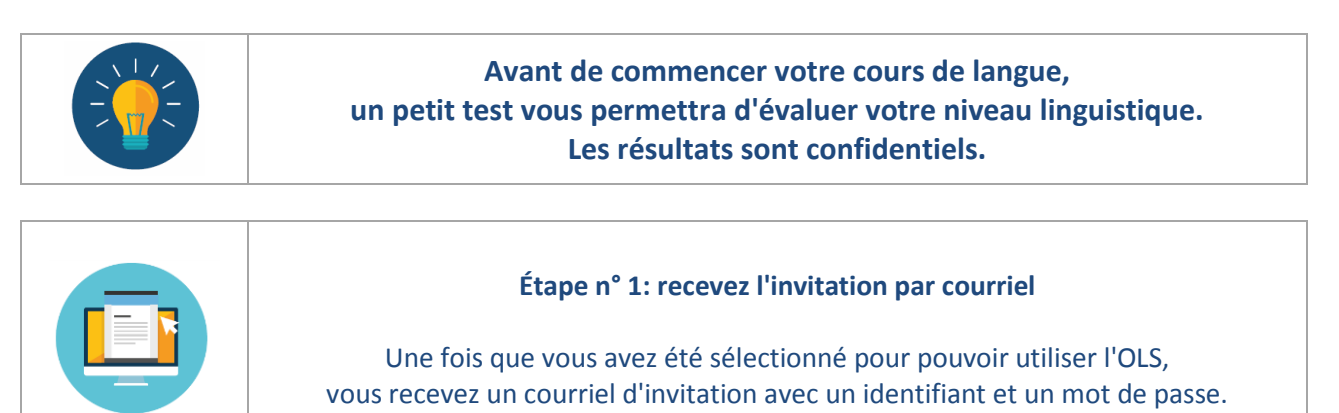

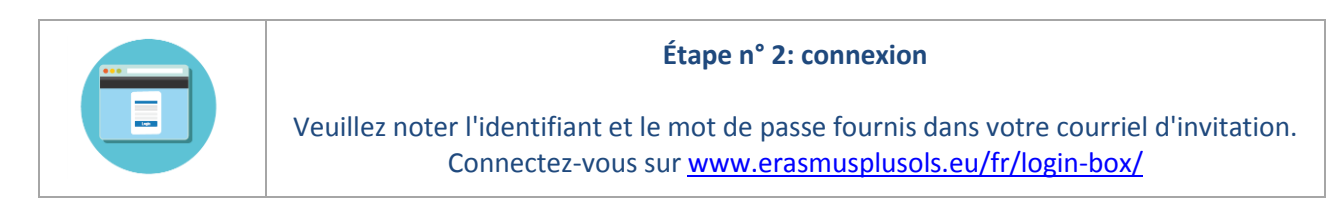

| Étape n° 3: remplissez votre profil                                                                                                    |
|----------------------------------------------------------------------------------------------------|
| <br>Remplissez votre profil personnel.<br>Remplissez ensuite votre profil de mobilité en introduisant les informations<br>suivantes:                                                                                                    |
| <ul> <li>Pays de mobilité: sélectionnez le pays dans lequel vous vivez actuellement</li> <li>Date de début: le mois et l'année en cours (par exemple, juillet 2016)</li> <li>Date de fin: le même mois, l'année suivante (par exemple, juillet 2017)</li> </ul> |
| Cette étape vous donne accès au cours de langue pour <b>13 mois</b> .                                                                                                    |

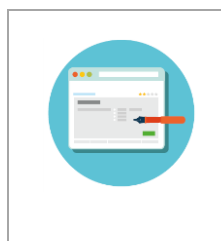

## Étape n° 4: passez le premier test de langue

Passez le premier test et découvrez quel est votre niveau linguistique. Si vous êtes débutant complet, cliquez simplement sur le bouton «*suivant*». Instructions (en anglais): <u>Le test de langue - Guide d'utilisation pour les participants au</u> <u>programme de mobilité</u>

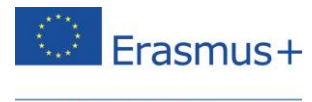

Online Linguistic Support

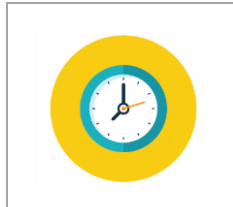

Étape n° 5: recevez une notification par courriel pour votre cours en ligne

Vous recevez un courriel vous informant que votre cours de langue est disponible. Vous avez 30 jours pour accéder à votre cours avec les données de connexion reçues à l'étape n° 2.

| Suivez le parcours d'apprentissage suggéré, réalisez les modules<br>et participez au Live Coaching (séances de tutorat, cours en ligne ouverts à<br>tous/MOOC, forum).         Instructions (en anglais): Cours de langue - Guide d'utilisation pour les participants au<br>programme de mobilité | <b>®</b> | 0 | Étape n° 6: améliorez votre niveau de connaissance de la langue                                                                                                    |
|----------------------------------------------------------------------------------------------------|----------|---|----------------------------------------------------------------------------------------------------|
|                                                                                                    |          |   | Suivez le parcours d'apprentissage suggéré, réalisez les modules<br>et participez au Live Coaching (séances de tutorat, cours en ligne ouverts à<br>tous/MOOC, forum).<br>Instructions (en anglais): <u>Cours de langue - Guide d'utilisation pour les participants au</u><br><u>programme de mobilité</u> |

|   | Étape n° 7: obtenez votre certificat de participation                           |
|---|---------------------------------------------------------------------------------|
|   | À l'issue de votre cours de langue, vous pouvez télécharger votre certificat de |
| Q | participation.                                                                  |
|   | Ce certificat précise le nombre d'heures que vous avez consacrées au cours.     |

| Étape n° 8: passez le test de langue final (facultatif)                                                                                                    |
|----------------------------------------------------------------------------------------------------|
| Si vous le souhaitez, vous pouvez mesurer vos progrès dans la connaissance de la<br>langue<br>et recevoir un rapport d'évaluation détaillé.<br>Vous pourrez l'utiliser pour compléter votre <u>CV-Europass</u> et attirer l'attention sur vos<br>compétences linguistiques lorsque vous postulerez à un emploi ou à un programme<br>d'études dans le pays où vous vous serez installé. |

| D'autres questions?<br>Veuillez consulter la <i>foire aux guestions</i> |
|-------------------------------------------------------------------------|
| ou vous référer aux autres documents d'aide sur le site web de l'OLS.   |
| En cas de problème technique, cliquez sur le bouton <u>Support</u> .    |